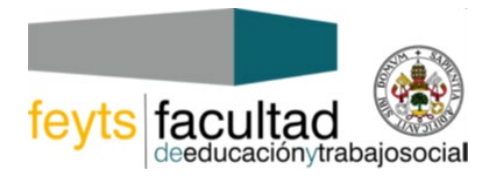

VICEDECANATO DE PRACTICUM

## CURSO 2021/2022

## PROCEDIMIENTO PARA REGISTRAR LA SOLICITUD CASOS ESPECIALES PARA EL PRACTICUM I Y II A TRAVÉS DE LA SEDE ELECTRÓNICA DE LA UVA:

1º.- Pinchar en el siguiente enlace: https://sede.uva.es/opencms/opencms/es

- 2º.- Seleccionar Registro Electrónico
- 3º.- Ir a Solicitud General

4º.- A continuación, tiene que identificarse bien con certificado digital o con el usuario y contraseña que tiene como alumno de la UVa.

5º.- Cumplimentará la solicitud General y la dirigirá al Sr. Decano de la Facultad de Educación y Trabajo Social.

En el apartado Expone indicará en qué Practicum está matriculado (código y denominación) y hará un breve resumen de los motivos que alega para solicitar Caso Especial.

En el apartado Solicita, indicará el centro, localidad o provincia en la que desea realizar el Practicum

6º.- Adjuntará la documentación justificativa de su solicitud.

7º.- Tramitará y firmará la solicitud bien con certificado electrónico o con claves (dependiendo de cómo se haya identificado al entrar en la Solicitud General).

| Código Seguro De Verificación | FDWhi0DINRgW3H6Tuguh9w==                                                                                                   | Estado  | Fecha y hora        | ∎÷%≈÷ |
|-------------------------------|----------------------------------------------------------------------------------------------------|---------|---------------------|-------|
| Firmado Por                   | Ines Ruiz Requies - Vicedecano/a de Practicum, Trabajos Fin de Titulación e<br>Innovación F. de Educación y Trabajo Social | Firmado | 03/09/2021 13:07:33 | 19-52 |
| Observaciones                 |                                                                                                    | Página  | 1/1                 |       |
| Url De Verificación           | https://sede.uva.es/Validacion_Documentos?code=FDWhi0DINRgW3H6Tuguh9w==                                                    |         |                     |       |